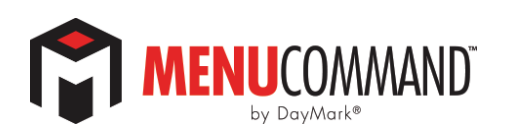

# USER GUIDE

| 0      | Welcome to your menu management portal, designed and delivered by DayMark Safety Systems. | ENGLISH A.                  |
|--------|-------------------------------------------------------------------------------------------|-----------------------------|
|        | Dashboard Account Metrics                                                                 | Online Users                |
|        | 48<br>Items 7<br>Categories                                                               | Online Users                |
| E.     | View Details View Details View Details                                                    | Total Users<br>1620         |
| 42-527 | 1<br>Batches Videos                                                                       | Online Users II Total Users |
|        | View Details 🔊                                                                            |                             |
|        | Announcements                                                                             | (Day <mark>Mark)</mark>     |
| 0      | H 4 0 P Pl                                                                                | Safetų Systems              |
|        |                                                                                           |                             |
|        |                                                                                           |                             |

MenuCommand<sup>™</sup> by DayMark<sup>®</sup> is the web-based portal that facilitates centralized management and communication of critical menu data to foodservice locations. This guide walks you through the portal and gives detailed instructions on each of its features.

# THE DIFFERENCE IS NIGHT AND DAY.™

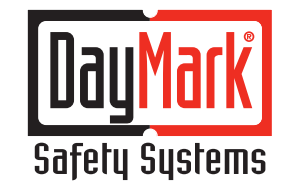

800.847.0101

### TABLE OF CONTENTS

- 3. Introduction Welcome to MenuCommand!
- 3. Using MenuCommand
- 4. Top Menu
- 4. Navigation Bar
- 4. Dashboard
- 5. Menu Data
- 15. Chef's Corner
- 18. Recipe Manager
- 19. Utility
- 19. Audit Details
- 20. Quick Map Locations
- 21. Quick Delete
- 21. Quick Map Item Layout
- 22. Quick Item Prep Stage Mapping
- 23. Label Designer
- 24. Announcements
- 25. App Settings
- 30. Locations
- 32. User Details
- 34. Import/Export
- 35. Support

### Welcome to MenuCommand!

This user guide gives a detailed breakdown of all the features that this new web-based menu management system has to offer.

To get started, simply log on with your credentials that were provided to you via e-mail.

You may submit feedback directly on the site by clicking Support, then Contact within the navigational menu.

For questions and additional information access the FAQs section of the *MenuCommand* portal by clicking Support, then Solutions.

### Using MenuCommand

|      | MENUCOMMAND <sup>®</sup><br>by DayMark <sup>®</sup> |                     | DayBr                       | reak Cafe          |                     | IGLISH A      |
|------|-----------------------------------------------------|---------------------|-----------------------------|--------------------|---------------------|---------------|
|      | DayBreak_Cafe<br>daybreak_cafe@daymarksafety.com    | ement portal, desig | gned and delivered by DayMa | rk Safety Systems. |                     |               |
| ß    | Dashboard                                           |                     |                             |                    | Online Users        |               |
|      | Menu Data                                           |                     | 7                           | 0                  |                     |               |
| m    | Chef's Corner                                       | انتتا               | Categories                  |                    |                     | Offinite Gens |
| R    | Recipe Manager                                      | >                   | View Details                | >                  |                     |               |
| 503  | Utility                                             |                     | 7                           | $\sim$             | Total Users<br>1620 |               |
| Line | Label Designer                                      |                     | Videos                      |                    | Conline Users Tota  | al Users      |
|      | Announcements                                       | >                   | View Details                | >                  |                     |               |
|      | Ann Settings                                        |                     |                             |                    |                     |               |

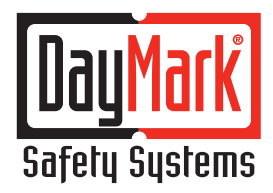

800.847.0101

### **Top Menu**

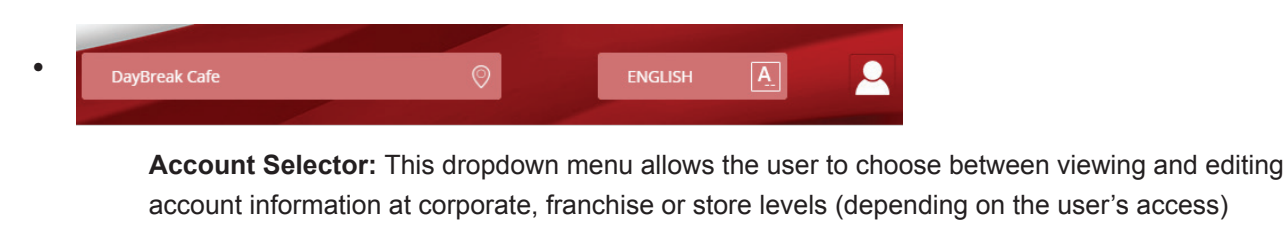

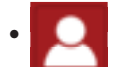

**User Options:** Accessing this area allows the user to select their default language, edit their profile information or log out.

#### **Navigation Bar**

Dashboard: The MenuCommand dashboard presents a high-level view of the user's operation in one convenient location.

| Welcome to your menu management portal, des<br>Dashiboard | igned and delivered by DayMark Safety Systems |                            |
|-----------------------------------------------------------|-----------------------------------------------|----------------------------|
| Account Metrics                                           |                                               | Online Users               |
| 18<br>Items                                               | 7<br>Categories                               | Convyour                   |
| O<br>Batches                                              | 7<br>Videos                                   | Chine Users in Total Users |
| View Details                                              | View Details                                  |                            |
| Announcements                                             |                                               | DayMark                    |
|                                                           | his during to displ                           | Sadeta Squitens            |

- o The **Account Metrics** section displays the number of items, categories, batches and videos currently available on the account.
- o The **Online Users** section demonstrates overall usage by comparing the number of online users with the number of total registered users.
- At the bottom of the page, the Announcements section can be populated with customized messages for the corporate, franchise and store levels. For information on how to create an announcement, see the "Announcements" section later in this guide.

- **Menu Data:** The Menu Data section allows the user to create, view, edit and organize the menu items offered by their operation. Menu Data is broken into three areas, each listed as a tab at the top of the section: Categories, Items and Batches.
  - o The default area in the Menu Data section is **Manage Categories**, under the "Categories" tab. Here, different categories—which are used to organize individual items—can be created, deleted and edited. The categories appear in a grid display.

|                          | MEN  | UCOMMAND<br>by DayMark® |          | Da            | ıyBreak Cafe                | 0                 | ENGLISH A.             | 2       |  |  |
|--------------------------|------|-------------------------|----------|---------------|-----------------------------|-------------------|------------------------|---------|--|--|
|                          | Menu | Data                    |          |               |                             |                   |                        |         |  |  |
| Categories Items Batches |      |                         |          |               |                             |                   |                        |         |  |  |
|                          | Ν    | lanage Categories       |          |               | Search                      | Q                 | X Delete Selected Cate | egory   |  |  |
| 7                        |      |                         |          | <b>e</b> ster |                             | Add New Record Sa | ve Changes Cancel C    | Changes |  |  |
| AIIC                     |      | Buffet                  | ICON     | Color         | Category Alternate Language | Assign Locations  | S S                    | ß       |  |  |
| \$ <u>5</u>              |      | Delivery                | No. 1000 |               | Delivery                    | Q                 | S                      | Ø       |  |  |
| 11:                      |      | Drinks                  |          |               | Drinks                      | <b>Q</b>          | S                      | Ø       |  |  |
| -√≍<br>∏o                |      | Equipment Cleaning      |          |               | Equipment Cleaning          | •                 | S                      | Ø       |  |  |
| ∍                        |      | Nutritics               |          |               | Nutritics                   | Q                 | S                      | ľ       |  |  |
| v<br>2                   |      | Sandwich                | WD 100M  |               | Sandwich                    | <b>Q</b>          | S                      | ľ       |  |  |

- <u>Search box</u> Allows the user to search the list to locate a created category.
- Delete Selected Category Permanently removes selected categories from list.
- <u>Add New Record button</u> Selecting this button adds a blank line to the grid display that can be filled in with information for a new category.
- <u>Save Changes button</u> Saves all changes the user has made to new and existing categories
- <u>Cancel Changes button</u> Discards all changes the user has made to new and existing items
- Grid display Contains information for new and existing categories
  - Name Enter a name for the category. (field is required)
  - *Icon* This selection cannot be filled in until after category is created (see "Update Category" section below).
  - Color Select a color to be associated with the category. (field is required)
  - *Category Alternate Language* Enter the name of the category in an alternate language. This will only be used if the app is set to an alternate language.
  - Assign Locations Opens a pop-up box that allows the user to assign categories to different locations at the corporate, franchise and store levels.
  - *Map Languages* Opens a menu that allows the user to assign the category to a specific language

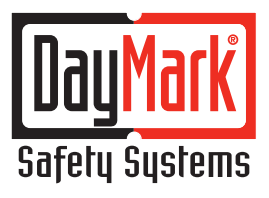

800.847.0101

o In the last column of the grid display, an edit icon appears. Clicking this icon allows the user to access the **Update Category** page.

| Breakfast     |                                         |
|---------------|-----------------------------------------|
|               |                                         |
| Category Icon | •                                       |
| Breakfast     |                                         |
|               |                                         |
|               |                                         |
|               | Breakfast<br>Category Icon<br>Breakfast |

- <u>Category</u> Edit the name of the category. (field is required)
- <u>Color</u> Change the color to be associated with the category. (field is required)
- <u>Category Icon</u> Select an icon that most closely matches the category.
- <u>Category Alternate Language</u> Edit the name of the category in an alternate language. This will
  only be used if the app is set to an alternate language.
- <u>Status</u> Toggle switch to make category active or inactive. Note: Setting category to "inactive" will
  exclude it from syncing in the MenuPilot app.
- Right and left arrows (not picture above) Allows the user to scroll through categories
- Update Saves all changes and returns user to the Manage Categories page
- Delete Permanently removes category from list and returns user to the Manage Categories page
- <u>Cancel</u> Discards all changes the user has made and returns user to the Manage Categories page

- o Clicking the "Items" tab on the main Menu Data page takes the user to the **Manage Items** section. Here, different menu items can be created, deleted and edited.
  - <u>Items Bar</u> A list of items that have been created for the location appears on the left side of the page.

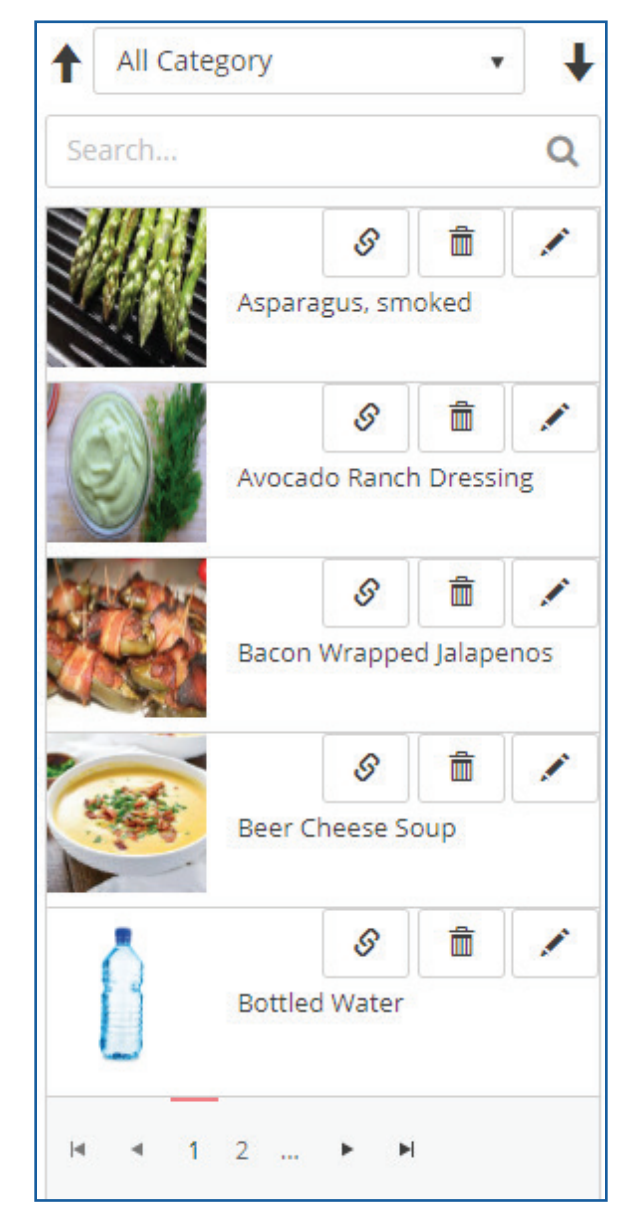

- Search bar Allows the user to search the list for a specific item
- *Map Language Icon* Drop down menu that selects the language in which the items will appear
- Delete (trash can) icon Permanently deletes item from the list
- *Edit (pencil) icon* Opens the item information screens to the right and gives the user the ability to edit the item's attributes (see "Add New" section below)

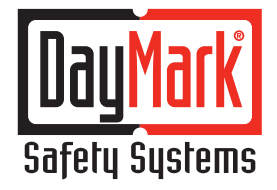

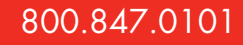

 Save As Copy button – Located at the bottom of the edit screen, this button saves the item as a "clone" or copy of original item

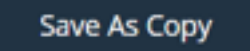

ategony Quick Edit

- Arrows Move the user through the list page by page
- <u>Category Quick Edit</u> Easily edit the name, print message, alternate language, start time message and status, on existing items from a grid-style list. For more information on these fields, see the "Add New" section below.

| Category Q | uich lidit    |                   |                        |          |                        |      |              |            |
|------------|---------------|-------------------|------------------------|----------|------------------------|------|--------------|------------|
| Institut   |               |                   |                        |          |                        |      |              |            |
|            |               |                   | Espor                  | t To Not | ritics Import From Nut | 1013 | Save Changes | Cancel Cha |
|            | Rem Name      | <br>Print Message | Rem Alternate Language |          | Start Time Message     |      | Istnable     |            |
|            | Belgan Haffes | delpar mattes     | belgun Huffen          |          | Burn on                |      |              | Delete     |
|            | Scorthelign   | tour-line tigs    | to artified type       |          | Ben on                 |      |              | Delete     |
|            | Barra         | Rent .            | Bartel                 |          | Aver up                |      |              | -          |

- Select Category drop-down menu Specifies which category's items appear in the list
- Export to Nutritics Exports item information into the Nutritics system (subscription required)
- Import from Nutritics Imports menu data from the Nutritics system (subscription required)
- Save Changes Saves all changes and returns user to the Manage Items page
- Cancel Changes Discards all changes the user has made and returns user to the Manage Items page
- Delete Permanently removes item from list
- <u>Shelf Life Quick Edit</u> Easily edit the name, end time days, end time hours, end time minutes and end time message on existing items from a grid-style list. For more information on these fields, see the "Add New" section below.

### Shelf Life Quick Edit

| Shelf Life Quick Edit |                   |   |                |                   |                      |                          | ×        |
|-----------------------|-------------------|---|----------------|-------------------|----------------------|--------------------------|----------|
| Lundh                 |                   |   |                |                   |                      |                          |          |
|                       |                   |   |                |                   |                      | Save Changes Cancel Chan | nges -   |
| Item Name             | <br>End Time Days | ÷ | End Time Hours | <br>End Time Mins | <br>End Time Message |                          |          |
| Oseneburger           | ¥.                |   | •              | ÷                 | true by              | Delete                   |          |
| eut Dog               | 1                 |   | 1              | 2                 | Use By               | Delete                   |          |
| Griffed Cheese        | 2                 |   | 8              |                   | Une by               | Delete                   |          |
| * * 100 B             |                   |   |                |                   |                      | 1-340                    | i ineres |

- Select Category drop-down menu Specifies which category's items appear in the list
- Save Changes Saves all changes and returns user to the Manage Items page
- Cancel Changes Discards all changes the user has made and returns user to the Manage Items page
- Delete Permanently removes item from list
- Sync Nutritics Items Syncs items with Nutritics system (subscription required)

Sync Nutritics Items

• Add New – Adds a new item to the Menu Data section.

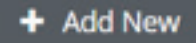

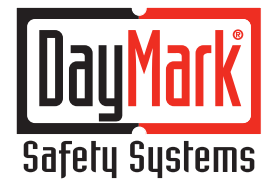

#### Item/Category section

| ✓ Item/Category    |                         |
|--------------------|-------------------------|
| Item Name*         | Upload Picture          |
| Item Name          | ۵                       |
| Assigned Category* | Status                  |
| Select Category    | Enable Disable          |
| Item Name on Label | Item Alternate Language |
| Item Name on Label | Item Alternate Language |
| Location*          | Select Layout           |
| •                  | Select Layout •         |

- o <u>Item Name</u> Name of item being added (required)
- <u>Assigned Category</u> Selects the category that the item will be assigned (required)
- o <u>Item Name on Label</u> The name of the item as it will appear on the printed label
- <u>Location</u> Opens a box that allows the user to assign the item to one or more locations (required)
- o <u>Upload Picture</u> Image can be uploaded to act as a visual representation of item
- <u>Status Enable/Disable</u> Selecting "enable" makes the item viewable in the list of active items; selecting "disable" makes it invisible.
- o <u>Item Alternate Language</u> The name of the item as it would appear in an alternate language. This will only be used if the app is set to an alternate language.
- o <u>Select Layout</u> Sets a default label layout for the item

Shelf Life/Hold Time

| ∧ Shelf Life/Hold        | d Time                |                      |                           |                    |                   |
|--------------------------|-----------------------|----------------------|---------------------------|--------------------|-------------------|
| Start Time Message       | 2                     |                      | End Time Mess             | sage               |                   |
| Default Message          |                       | •                    | Default Mess              | •                  |                   |
| Start Time Messag        | e                     |                      | End Time Mes              | sage               |                   |
| Start Delay S<br>Days* H | itart Delay<br>lours* | Start Delay<br>Mins* | End Time<br>Days <b>*</b> | End Time<br>Hours* | End Time<br>Mins* |
| 0                        | 0                     | 0                    | 0                         | 0                  | 0                 |
| Custom Time Stam         | p Message             |                      |                           |                    |                   |
| Custom Time Stam         | np Message            |                      |                           |                    |                   |

- o <u>Start Time Message</u> Text entered here will appear on the printed label as the message that specifies when shelf life/hold time begins.
- <u>Start Delay Days/Hours/Minutes</u> Sets the number of days, hours and minutes until the item's shelf life/hold time begins (required)
- <u>End Time Message</u> Text entered here will appear on the printed label as the message that specifies when shelf life/hold time expires.
- <u>End Time Days/Hours/Minutes</u> Sets the number of days, hours and minutes until the item's shelf life/hold time expires (required)
- <u>Custom Time Stamp Message</u> Allows the user to enter a message that further specifies/defines selected time stamp
- Ingredient/Pricing Information

| <ul> <li>Ingredient/Pricing Information</li> </ul> |            |
|----------------------------------------------------|------------|
| Barcode Types                                      | Barcode    |
| Select Barcode Type 🔹                              | Barcode    |
| Price                                              | Net Weight |
| Price                                              | Net Weight |
| Ingredients                                        |            |
| B I                                                |            |
|                                                    |            |
|                                                    |            |
|                                                    |            |
|                                                    | 4          |

- o <u>Barcode Types</u> Selects the type of barcode that will print on the label
- o <u>Price</u> The price of the item as it will appear on the label
- o <u>Net Weight</u> The weight of the item as it will appear on the label
- o <u>Barcode</u> The barcode number that is assigned to the item
- o <u>Ingredients</u> The list of ingredients in the item as it will appear on the label

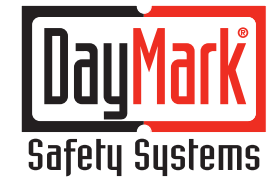

### 800.847.0101

• *Nutritional Information* – A series of fields where the user will enter the nutritional information for each item.

| ∧ Nutritional Information              |                                         |
|----------------------------------------|-----------------------------------------|
| Serving Size                           | Servings Per Container                  |
| Serving Size e.g. 100g/1 cup(250g)/3oz | Servings Per Container                  |
| Calories                               | Calories From Fat                       |
| Calories                               | Calories From Fat                       |
| Total Fat Percent                      | Total Fat Grams                         |
| Total Fat Percent                      | Total Fat Grams e.g. 0g/100g            |
| Saturated Percent                      | Saturated Fat Grams                     |
| Saturated Percent                      | Saturated Fat Grams e.g., 0g/100g       |
| Trans Fat Percent                      | Trans Fat Grams                         |
| Trans Fat Percent                      | Trans Fat Grams e.g. 0g/100g            |
| Cholesterol Percent                    | Cholesterol Grams                       |
| Cholesterol Percent                    | Cholesterol Grams e.g. 0mg/100mg/0g/100 |

- o <u>Fields in grams</u> Entry should be formatted as "(number)g
- o <u>Fields in milligrams</u> Entry should be formatted as "(number)mg"
- o Fields in micrograms Entry should be formatted as "(number)mcg"
- o Allergens field List of allergens contained in the item
- o <u>All other fields</u> Entry should be in number format

#### \*\*\*After clicking 'Save', three additional sections will appear:

• *Preparation Stages* – This area provides the ability to address multiple processes, such as the pull/thaw process.

| ∧ Preparation Stages |                                |                |
|----------------------|--------------------------------|----------------|
|                      | Existing Prep Stages + Add New | X Delete       |
| Grilling the cheese  |                                |                |
| ж 4 1 в к            | 1                              | - 1 of 1 items |

- o <u>Existing Prep Stages</u> Displays prep stages that have previously been created
- o <u>Add New</u> Creates a new prep stage
  - Prep Stage Name Enter the name of the prep stage
  - Start/End Time Message Allows the user to enter a message that further specifies/defines selected start/end time
  - Start Delay Days/Hours/Mins Sets the number of days, hours and minutes until the prep stage begins
  - End Time Days/Hours/Minutes Sets the number of days, hours and minutes until the prep stage ends
    - Save Saves the prep stage
- o Delete Removes the selected prep stage
- o Edit icon (on prep stage box) Allows the user to make changes to prep stage
- Recipe Video

| ∧ Recipe Video     |                                  |
|--------------------|----------------------------------|
| HOW TO GREL CHEESE | Existing Videos + Add New Delete |
| ж. т. т. ж.        | 1 - 1 of 1 items                 |

- <u>Existing Videos</u> Displays videos that have previously been uploaded to Chef's
   Corner section and mapped to the item.
- <u>Add New</u> Opens a window that allows the user to "map" (or connect) a video to the item (*Note: videos must be uploaded to Chef's Corner section <u>before</u> they can be mapped to an item)* 
  - Select Topic Choose a topic for the video (required) (see "Topics" in **Chef's Corner** section)
  - *Title* Enter a title for the video (required)
    - *URL* Enter the URL from the browser address bar of the YouTube video that will be mapped (required)
      - Note: DO NOT use the link generated by the "Share" option under the video
  - Keywords List any keywords that will make the video easily searchable (required)
  - Save Maps the video
- o <u>Delete</u> Removes the selected video

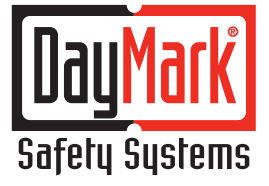

800.847.0101

Recipe Instruction

| ∧ Recipe Instruction |                                 |               |
|----------------------|---------------------------------|---------------|
|                      | Existing Instructions + Add New | K Delete      |
| Grillin' Cheese      |                                 |               |
|                      |                                 |               |
| н. н. 1. н. н.       | 3                               | -1 of 1 items |

- <u>Existing Instructions</u> Displays instructions that have previously been created in Chef's Corner section and mapped to the item.
- <u>Add New</u> Opens a window that allows the user to "map" (or connect) a video to the item (Note: instructions must be uploaded to **Chef's Corner** section <u>before</u> they can be mapped to an item)
  - Select Topic Choose a topic for the instructions (required) (see "Topics" in Chef's Corner section)
  - *Title* Enter a title for the instructions (required)
  - Text window Type out the instructions associated with the item
  - Save Creates the instructions
- o <u>Delete</u> Removes the selected instructions
- o The **Manage Batches** selection, found under the "Batches" tab, is where Batch processing is created. Batch processing allows for the grouping of items together from various categories and printing them all in one operation.

| Manage Batches   |                                                    |               | <b>+</b> A | dd New |
|------------------|----------------------------------------------------|---------------|------------|--------|
| Search Q         | ∧ Create Batch                                     |               |            |        |
| DayBreak Cafe    | Batch Name*                                        | Location*     |            |        |
| 1 - 1 of 1 items | Select Items<br>Add Item To Batch*<br>Select Items |               | Ð          |        |
|                  | item Name                                          | Category Name | Count      |        |
|                  |                                                    |               | S          | ave    |

• <u>Search Box</u> – Allows the user to search for a specific created batch

- <u>Add New button</u> Clicking this button activates the create batch grid. From the grid, the user can name the batch, add items, and assign the created batch to locations.
  - <u>Select Items</u> Selecting an item from the "Add Item To Batch" drop down menu and clicking the "plus" sign will add items to the batch
  - <u>Assign Locations</u> Allows the user to assign the item to one or more locations.
- <u>Batches Bar</u> As the user creates batches they appear in the box on the left side of the display with DELETE and EDIT buttons

**Chef's Corner**: This area is where the chef or kitchen manager can load recipe or training information in the form of written documentation, images, and/or videos to provide the system end user with tools to perform their job. This information is organized by topics, which are assigned to each piece of information. (*Note: topic must be created before a recipe or training can be added, as the topic is assigned during the creation of recipe and training materials.*)

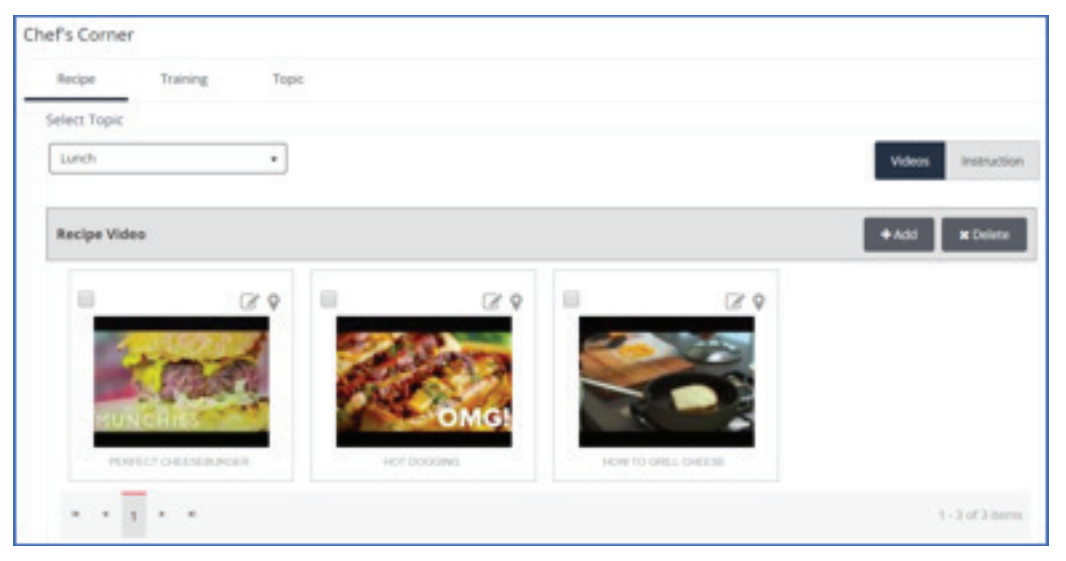

### o **Recipe**

.

- <u>Select Topic</u> The user selects a topic (as defined above) that closely matches the information being provided.
- <u>Video/Instruction selection</u> Selects what type of information is being provided—written documentation or video content. Depending on how this is set, the <u>Add</u> and <u>Delete</u> buttons serve different functions.
  - When "Video" is selected:
    - o <u>Add button</u> Opens a window that allows the user to upload a video that can later be "mapped" (or connected) to the item

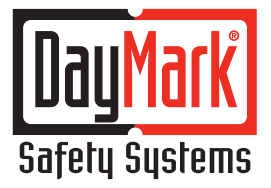

### 800.847.0101

- Select Topic Choose a topic for the video (required) (see "Topics" in **Chef's Corner** section)
- *Title* Enter a title for the video (required)
- URL Enter the URL from the browser address bar of the YouTube video that will be mapped (required)
  - Note: DO NOT use the link generated by the "Share" option under the video
- Keywords List any keywords that will make the video easily searchable (required)
- Save Maps the video
- o <u>Delete button</u> Removes the selected video
- When "Instruction" is selected:
  - o <u>Add button</u> Opens a window that allows the user to create text-based recipe instructions that can later be "mapped" (or connected) to the item
    - Select Topic Choose a topic for the instructions (required) (see "Topics" in Chef's Corner section)
    - *Title* Enter a title for the instructions (required)
    - Text window Type out the instructions associated with the item
    - Save Creates the instructions
  - o <u>Delete button</u> Removes the selected instruction
- Information boxes

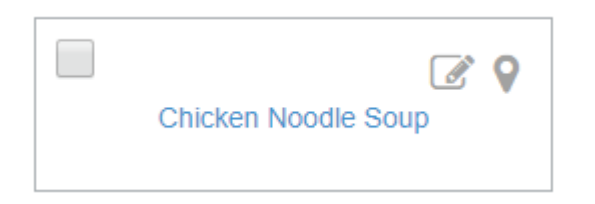

Allow the user to view the piece of information, edit it, or assign it to different locations.

#### o Training

| Chef's Corner    |       |                    |
|------------------|-------|--------------------|
| Recipe training  | Topic |                    |
| Select Topic     |       |                    |
| Lunch            | *     | Videon Instruction |
| Training Video   |       | + Add N Delete     |
| HE ASSECT ONLINE | ♀     |                    |
|                  |       | 1 - 1 of 1 items   |

- <u>Select Topic</u> The user selects a topic (as defined above) that closely matches the information being provided.
- <u>Video/Instruction selection</u> Selects what type of information is being provided—written documentation or video content. Depending on how this is set, the <u>Add</u> and <u>Delete</u> buttons serve different functions.
  - When "Video" is selected:
    - <u>Add button</u> Opens a window that allows the user to upload a video that can later be "mapped" (or connected) to the item
      - Select Topic Choose a topic for the video (required) (see "Topics" in Chef's Corner section)
      - *Title* Enter a title for the video (required)
      - URL Enter the URL from the browser address bar of the YouTube video that will be mapped (required)
        - Note: DO NOT use the link generated by the "Share" option under the video
      - *Keywords* List any keywords that will make the video easily searchable (required)
      - Save Maps the video
    - o <u>Delete button</u> Removes the selected video
  - When "Instruction" is selected:
    - o <u>Add button</u> Opens a window that allows the user to create text-based recipe instructions that can later be "mapped" (or connected) to the item

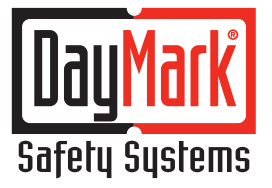

### 800.847.0101

- Select Topic Choose a topic for the instructions (required) (see "Topics" in Chef's Corner section)
- *Title* Enter a title for the instructions (required)
- Text window Type out the instructions associated with the item
- Save Creates the instructions
- o <u>Delete button</u> Removes the selected instruction
- Information boxes

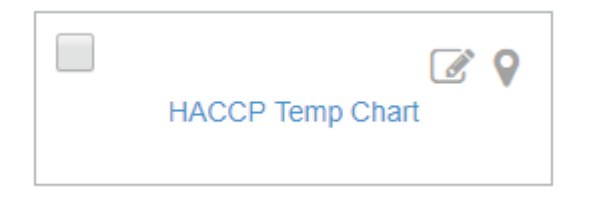

Allow the user to view the piece of information, edit it, or assign it to different locations.

#### o **Topic**

| hecipe | Training Topic |                            |                            |
|--------|----------------|----------------------------|----------------------------|
| Add    | * Delete       |                            | Save Changes Cancel Change |
|        | Title          | Description                | Type                       |
| .0     | Lanch          | Lanch recipes              | Recpe                      |
|        | Broakfast      | Creating breakfast recipes | Recipe                     |
|        | lunch          | Lunch training             | Training                   |

- <u>Add/Delete</u> Creates or removes topics
- <u>Save Changes/Cancel Changes</u> Saves or cancels any changes made to existing topics in the grid display below
- <u>Grid display</u> Lists the titles, descriptions and types of existing topics
- Recipe Manager: DayMark has partnered with Nutritics to offer an advanced, cloud-based recipe analysis system that leverages a robust database of ingredients to quickly and easily build and manage recipes and menu data.

The Nutritics solution, available in North America exclusively from DayMark, also offers:

- Menu cost analysis
- Regulation-ready nutrition facts
- · Ability to collaborate with other users
- Support and training
- Supplier data imports
- Traceability and shelf-life tools
- Branded reports

For more information, please contact your DayMark sales representative.

- **Utility:** This section gives the user the ability to make and view changes to many pieces of data at one time in an efficient, convenient manner.
  - o The **Audit Details** section displays changes that have been made to various areas of MenuCommand, including information on when the change was made and who made it.

|                 | MENUCOMMAND<br>by DayMark <sup>®</sup> | DayBreak Cafe     | 0 | ENGLISH | A. 💄              |
|-----------------|----------------------------------------|-------------------|---|---------|-------------------|
| 0               | Audit Details                          |                   |   |         |                   |
|                 | Select Feature Select • From 5/3/20    | 8 🗐 To 10/30/2018 |   | 1       | Get Audit Details |
|                 |                                        |                   |   |         |                   |
| <b>F</b>        |                                        |                   |   |         |                   |
| ß               |                                        |                   |   |         |                   |
| <b>і</b> ўр     |                                        |                   |   |         |                   |
| (1919)          |                                        |                   |   |         |                   |
| Ţ.              |                                        |                   |   |         |                   |
| 8               |                                        |                   |   |         |                   |
| 0               |                                        |                   |   |         |                   |
| 2 <sup>CD</sup> |                                        |                   |   |         |                   |

- Select Feature Selects the feature for which changes will be displayed
   <u>Activity stream</u> Shows all changes
- From (date selection): Lets the user specify a date range
- Get Audit Details Refreshes results based on date selection

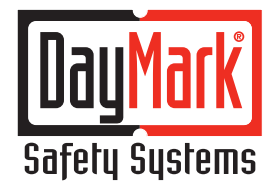

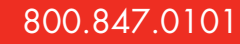

o The Quick Map Locations section assigns existing setup data to a new location.

|            | M    | EN                      | UCOMMAND<br>by DayMark® |                        | DayBre               | ak Cafe |                         | 0             | ENGLISH          | <u>A</u> | 2      |
|------------|------|-------------------------|-------------------------|------------------------|----------------------|---------|-------------------------|---------------|------------------|----------|--------|
| 0          | Qu   | ick                     | Map Locati              | on                     |                      |         |                         |               |                  |          |        |
| $\square$  | Sel  | ect Fe                  | ature Items             | ×                      |                      |         | Unassign All 1          | The Locations | Assign Locations | Cancel C | hanges |
|            | Feat | ure -                   | ltems                   |                        |                      | R       | oles and Permissions    |               |                  |          |        |
| B          |      | $\overline{\mathbf{v}}$ | Item                    | <b>⊙</b> Category Name | 🐨 Layout Name        |         | Name                    |               |                  |          | Select |
| 1771       |      | As                      | paragus, smoked         | Buffet                 | 2.2x2.0-7c DOW UseBy |         | ⊿ DayBreak Cafe         |               |                  |          |        |
| ß          |      | Av                      | rocado Ranch Dressing   | Buffet                 | 2.2x2.0-7c DOW UseBy |         | A Daybreak Cafe Corpora | ate           |                  |          |        |
| ξ <u>φ</u> |      | Ba                      | acon Wrapped Jalapenos  | Buffet                 | 2.2x2.0-7c DOW UseBy |         | Daybreak Cafe Store     | Level         |                  |          |        |
| (1999)     |      | Be                      | eer Cheese Soup         | Buffet                 | 2.2x2.0-BlankUseBy   |         |                         |               |                  |          |        |
|            |      | Во                      | ottled Water            | Drinks                 |                      |         |                         |               |                  |          |        |
| 0          |      | Bre                     | ead Pudding             | Buffet                 | 2.2x2.0-BlankUseBy   |         |                         |               |                  |          |        |
| 0          |      | Bro                     | eakfast Blend           | Drinks                 |                      |         |                         |               |                  |          |        |
| v<br>v⊂    |      | Bre                     | ewed Tea                | Drinks                 |                      |         |                         |               |                  |          |        |

- Select Feature Selects the data that will be applied to the specified locations
- Unassign All the Locations Will unassign all currently mapped locations
- Assign Locations Assigns data to locations based on the selections made in the grid display
- Cancel Changes Clears out any selections made in the grid display

o Quick Delete allows users to perform a mass deletion of specific data

|            | ME    | NUCOMMAND<br>by DayMark® |               | DayB                 | reak Cafe | 0 | ENGLISH | A 🔍    |
|------------|-------|--------------------------|---------------|----------------------|-----------|---|---------|--------|
|            | Qui   | ck Delete                |               |                      |           |   |         |        |
|            | Selec | t Feature Items          | •             |                      |           |   |         | Delete |
|            | Featu | re - Items               |               |                      |           |   |         |        |
| <b></b>    |       | <b>⑦</b> Item            | Tategory Name | <b>T</b> Layout Name |           |   |         |        |
| 1181       |       | Asparagus, smoked        | Buffet        | 2.2x2.0-7c DOW UseBy |           |   |         |        |
| B          |       | Avocado Ranch Dressing   | Buffet        | 2.2x2.0-7c DOW UseBy | 1         |   |         |        |
| ٢ <u>ټ</u> |       | Bacon Wrapped Jalapenos  | Buffet        | 2.2x2.0-7c DOW UseBy |           |   |         |        |
| (1918)     |       | Beer Cheese Soup         | Buffet        | 2.2x2.0-BlankUseBy   |           |   |         |        |
|            |       | Bottled Water            | Drinks        |                      |           |   |         |        |
| 0          |       | Bread Pudding            | Buffet        | 2.2x2.0-BlankUseBy   |           |   |         |        |
| 6          |       | Breakfast Blend          | Drinks        |                      |           |   |         |        |
| ~          |       | Brewed Tea               | Drinks        |                      |           |   |         |        |

- Select Feature Selects what info is to be deleted
- Delete Performs the delete function on whatever features are selected in the grid display
- o The Quick Map Item Layout section allows the user to set a default label layout for multiple items

|          | ME    | NUCOMMAND<br>by DayMark® |                      | DayB                 | reak Cafe                   | 0 | ENGLISH | A. Q               |
|----------|-------|--------------------------|----------------------|----------------------|-----------------------------|---|---------|--------------------|
| 0        | Qui   | ck Map Item L            | ayout                |                      |                             |   |         |                    |
|          | Sele  | ct Feature Items         | •                    |                      |                             |   |         | Map Layout To Item |
|          | Featu | re - Items               |                      |                      |                             |   |         |                    |
| <b>6</b> |       | <b>⊙</b> Item            | <b>Tategory Name</b> | <b>⊙</b> Layout Name | Select Layout Select Layout |   | •       |                    |
|          |       | Asparagus, smoked        | Buffet               | 2.2x2.0-7c DOW UseBy |                             |   |         |                    |
| B        |       | Avocado Ranch Dressing   | Buffet               | 2.2x2.0-7c DOW UseBy |                             |   |         |                    |
| <i>ф</i> |       | Bacon Wrapped Jalapenos  | Buffet               | 2.2x2.0-7c DOW UseBy |                             |   |         |                    |
| (1916)   |       | Beer Cheese Soup         | Buffet               | 2.2x2.0-BlankUseBy   |                             |   |         |                    |
|          |       | Bottled Water            | Drinks               |                      |                             |   |         |                    |
| 6        |       | Bread Pudding            | Buffet               | 2.2x2.0-BlankUseBy   |                             |   |         |                    |
| 6        |       | Breakfast Blend          | Drinks               |                      |                             |   |         |                    |
| V        |       | Brewed Tea               | Drinks               |                      |                             |   |         |                    |

- Select Feature Select "Item" to populate all available items
- *Map Layout to Item* Sets the default label layout for the items selected in the grid display to the layout selected in the drop down menu to the right

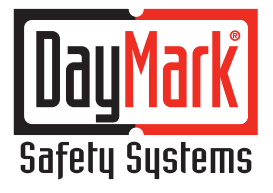

800.847.0101

o The Quick Item Prep Stage Mapping section allows the user to set prep stages for multiple items

|            |   | ME    | NUCOMMAND<br>by DayMark® |               | DayBr                | reak Cafe |        |                   | • ENGLISH            | A Q                |
|------------|---|-------|--------------------------|---------------|----------------------|-----------|--------|-------------------|----------------------|--------------------|
| 0          | C | Qui   | ck Item Prep \$          | Stage Mappir  | g                    |           |        |                   |                      |                    |
|            |   | Selec | t Feature Items          | •             |                      |           |        |                   | Map Prep Stage       | To Item Delete     |
|            | F | eatu  | re - Items               |               |                      |           | Prep S | Stages            |                      |                    |
| c          |   |       | ⊙ Item                   | Tategory Name | 🐨 Layout Name        |           |        | 🐨 Prep Stage Name | 𝐨 Start Time Message | 🐨 Start Delay Days |
| 1111       |   |       | Asparagus, smoked        | Buffet        | 2.2x2.0-7c DOW UseBy |           |        | Pull 4hr          |                      | 0                  |
| ß          |   |       | Avocado Ranch Dressing   | Buffet        | 2.2x2.0-7c DOW UseBy |           |        |                   |                      |                    |
| ţ <u>ې</u> |   |       | Bacon Wrapped Jalapenos  | Buffet        | 2.2x2.0-7c DOW UseBy |           |        |                   |                      |                    |
| 131el      |   |       | Beer Cheese Soup         | Buffet        | 2.2x2.0-BlankUseBy   |           |        |                   |                      |                    |
|            |   |       | Bottled Water            | Drinks        |                      |           |        |                   |                      |                    |
| 0          |   |       | Bread Pudding            | Buffet        | 2.2x2.0-BlankUseBy   |           |        |                   |                      |                    |
| 6          |   |       | Breakfast Blend          | Drinks        |                      |           |        |                   |                      |                    |
| V<br>~     |   |       | Brewed Tea               | Drinks        |                      |           |        |                   |                      |                    |

- Select Feature Select "Item" to populate all available items
- *Map Prep Stages to Item* Sets the selected prep stages in the grid display on the right for the items selected in the grid display on the left
- *Delete* Deletes the mapping that is set between item selected in the grid display on the left and the prep stage selected in the grid display on the right

• Label Designer: Allows the user to select what label layouts are available for printing. Serving several functions, it allows the user to select the default label layout for their account from a list of available standard label layout templates. Additionally the user can also download the Label Designer Setup application to their PC and either design a new customized label layout or edit an existing label layout to fit their printing needs.

| Label D       | Designer                                                     |   |                                                                                                    |             |                                                                                                    |   |                              |
|---------------|--------------------------------------------------------------|---|----------------------------------------------------------------------------------------------------|-------------|----------------------------------------------------------------------------------------------------|---|------------------------------|
|               |                                                              |   | 0                                                                                                    | ownicad Lab | el Designer Setup                                                                                                    |   |                              |
| Label T       | emplates                                                     |   |                                                                                                    |             |                                                                                                    |   | Assign Templates             |
| 2             | Anna<br>Anna<br>Anna<br>Anna<br>Anna<br>Anna<br>Anna<br>Anna | • |                                                                                                    |             |                                                                                                    |   |                              |
| 1813 <b>G</b> | Linite Discontinue                                           | • | ETCHOR<br>ETCHOR<br>ETCHOR | •<br>It     | ETTING<br>ETTING<br>ETTING | • | Entre Entre Original Strengt |
| 1 10<br>e1    | W Nord                                                       | • | 676+6                                                                                                    | •           | WEDNESDAY                                                                                                    | • | REDAY                        |

- o The **Download Label Designer Setup** button downloads the Label Designer Setup application to the user's PC, allowing them to either design a new customized label layout or edit an existing label layout to fit their printing needs.
- o The **Label Templates** area shows the standard pre-designed label layout templates available for selection. Within each template is a Location Selection button and a checkbox.
  - Location Selection button Lets the user specify to which locations the label template should be assigned
  - Checkbox Selects the label template; clicking the Assign Templates button at the bottom of the page then assigns all selected templates to specified locations.

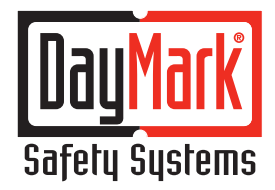

• Announcements: This section allows the user to disseminate pertinent information to account locations. Information entered and saved is available for viewing within the MenuPilot app after the syncing, provided it is enabled for viewing.

| <ul> <li>Add Annou</li> </ul> | nciemient              |                                                                                                  |   |            | Save Changes | Gint | el Changes |
|-------------------------------|------------------------|--------------------------------------------------------------------------------------------------|---|------------|--------------|------|------------|
| Inabled 🛞                     | Title                  | Description                                                                                      | ۲ | From       | То           |      | Locati.S   |
|                               | Welcome to MenuCommand | <ul> <li>Thank you for using MenuCommand, DayMark's new menu<br/>management platform.</li> </ul> |   | 01/11/2018 | 01/12/2018   |      | ٩          |

 Clicking the Add Announcement button opens an inset window containing the following fields (all fields are required):

| Announcement                       |                                   | 2  |
|------------------------------------|-----------------------------------|----|
| Title *                            |                                   |    |
| Title                              |                                   |    |
| Description*                       |                                   |    |
| Description                        |                                   |    |
| Description                        |                                   |    |
| Description                        |                                   |    |
| Description                        |                                   |    |
| Description                        |                                   | li |
| Valid From*                        | Valid till*                       | 11 |
| Valid From*                        | Valid till* 10/30/2018            | 11 |
| Valid From* 10/30/2018 Is Enabled* | Valid till* 10/30/2018  Location* | 11 |

- *Title* Announcement name
- *Description* Content for the announcement. The data entry is limited to text only and contains no formatting features.
- Valid From Used to set the date the announcement will become visible
- Valid Til Used to set the date the announcement expires and no longer appears
- Is Enabled Allows the user to program access to the announcement. If NO is set, the
  announcement will not be available to be synced to *MenuPilot*. This allows the user to work
  on the content or scope of the announcement prior to release.
- Location Selects the locations that are able to see the announcement

- o Save Changes saves all changes to existing announcements after editing.
- o Cancel Changes cancels changes to existing announcements prior to saving.
- o The **Display Grid** displays created announcements and allows the user to make edits to the previously entered information and select which locations should receive the message.
  - *Location* Clicking this button opens an inset window where the user can assign the announcement to specific locations.
- **AppSettings**: Enables the user setup and control features such as admin password, user ID, manager on duty, and default label layouts within DayMark's tablet-based MenuPilot app.
  - o The **Settings** tab manages the general settings of the app
    - User Configuration menu

| App Settings             |                  |                 |                  |            |                                       |  |  |  |
|--------------------------|------------------|-----------------|------------------|------------|---------------------------------------|--|--|--|
| Settings                 | Default Settings | Language        | Help Page        | Visibility | App Admin Password                    |  |  |  |
| ✓ Location Configuration |                  |                 |                  |            |                                       |  |  |  |
| Admin Password*          |                  | Required<br>Yes | Admin Password   |            | Required ID<br>Yes No                 |  |  |  |
| Select Default Lan       | iguage*<br>▼     | Enter Loo       | cation           |            | Manager on Duty                       |  |  |  |
| Label Print Warnir       | ng (Quantity)*   | Label Wa        | rning Threshold* |            | User Initials Default Time (Minutes)* |  |  |  |

- <u>Required Admin Password</u> Sets the requirement condition of admin password. Selecting "Yes" forces the app user to enter the admin password in order to access secured areas within the *MenuPilot* app.
- o <u>Admin Password</u> Sets the actual admin password (required)
- o <u>Select Default Language</u> Selects what language the app text appears in (required)
- o Enter Location The location address to be printed on labels when required
- o <u>Required ID</u> This setting is used to set the requirement of entering user initials. Selecting "Yes" forces the app user to enter their initials in order to print a label.
- <u>Label Print Warning (Quantity)</u> When a label print quantity request is greater than this value, the print process will be paused and the user will be asked to confirm to continue. This feature is designed to save label supplies when an invalid quantity of labels is entered to print. (required)
- o <u>Label Warning Threshold</u> The number of labels remaining in the printer when the user is alerted that the printer is low on labels (required)
- o <u>Manager On Duty</u> Identifies the manager on duty for customer label layouts the require this information.

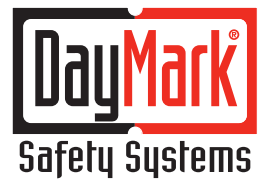

Layout Settings menu

| pp Ser | ttings                        |           |          |                    |             |
|--------|-------------------------------|-----------|----------|--------------------|-------------|
| Sett   | ings Language                 | Help Page | vsbillty | App Admin Password |             |
| V III  | er Configuration              |           |          |                    |             |
| ^ la   | yout Setting                  |           |          |                    |             |
| Selec  | ted default layout            |           |          |                    |             |
|        |                               |           |          |                    |             |
|        | Layout Name                   |           |          | Layout Type        |             |
| 0      | 1.2x1.0 85#8                  |           |          | R01A11ON           |             |
| 0.     | 2.2 X 8.3 Nutrition 2018 Temp | plate 2   |          | GRHENGO            |             |
| 0      | 2.2x1.0.3t 00W prep           |           |          | ROTATION           |             |
| 0      | 2.2x2.0-Blankprep             |           |          | ROTATION           |             |
| 0      | 2.2x4.0 Nutrition             |           |          | GRABNGO            |             |
|        | · mile lies .                 |           |          |                    | 1.1.1.1.1.1 |

- <u>Selected default layout</u> This value is the label layout that is selected by default when label printing occurs. The value can be changed at the time of printing to a different label layout. (required)
- o Display Grid
  - Layout Name The names of the label print layouts available for selection.
  - Layout Type Specifies the label layout classification
- o The selections made in the **Default Settings** tab override those that are made in the Settings tab and are applied to all locations.
  - Default Location Configuration

| ∧ Default - Location Configuration |                                 |                                       |
|------------------------------------|---------------------------------|---------------------------------------|
| Admin Password*                    | Required Admin Password  Yes No | Select Default Language*              |
| Label Print Warning (Quantity)*    | Label Warning Threshold*        | User Initials Default Time (Minutes)* |

- o Admin Password Sets the admin password for MenuPilot
- o <u>Label Print Warning (Quantity)</u> Requested print quantity that will prompt the app to request confirmation from the user
- <u>Required Admin Password</u> Decides whether an admin password is needed to make changes to MenuPilot settings.
- o <u>Label Warning Threshold</u> The number of labels remaining in the printer when the user is alerted that the printer is low on labels
- o User Initials Default Time (Minutes) the amount of time before user has to re-enter initials
- o <u>Select Default Language</u> Selects the language in which the app text will appear

Default - Layout Setting

| ~ | V Default - Location Configuration                 |                                         |             |  |  |  |  |  |  |  |
|---|----------------------------------------------------|-----------------------------------------|-------------|--|--|--|--|--|--|--|
| ^ |                                                    |                                         |             |  |  |  |  |  |  |  |
| 5 | Selecte                                            | d default layout * 2.2x2.0-7c DOW UseBy |             |  |  |  |  |  |  |  |
|   |                                                    | Layout Name                             | Layout Type |  |  |  |  |  |  |  |
|   | ۲                                                  | 2.2x2.0-7c DOW UseBy                    | ROTATION    |  |  |  |  |  |  |  |
|   | © 2.2 X 4.0 Nutrition Template 1 GRABNGO           |                                         |             |  |  |  |  |  |  |  |
|   | 0         2.2 x 6.0 Nutrition 2018         GRABNGO |                                         |             |  |  |  |  |  |  |  |
|   | 0                                                  | 2.2x1.0-Blank UseBy                     | ROTATION    |  |  |  |  |  |  |  |

- o <u>Selected default layout</u> Sets the default label layout used in the app
- o The *MenuCommand* portal and *MenuPilot* app were designed to support multiple languages. To ensure proper and accurate translation, the Language section is provided to the user to customize the operational user interface with the necessary translation content.

| Add Language   | ×    |
|----------------|------|
| Enter Language |      |
| Cancel         | Save |

• Add Language – selecting this button opens a pop-up window.

- o <u>Enter Language</u> The name of the language being added (required)
- o Clicking "Save" presents the user with a display grid
  - Language Language name
  - Page Page name within the portal where the field is located
  - Title Field name on the page above
  - Value Translated value
- o The user can provide help documentation on the **Help Page** tab. This is a data entry function that contains standard text entry tools, *(free form typing, insert images, table creation, alignment tools, etc.)* that allows the user to customize help content to the specific account.

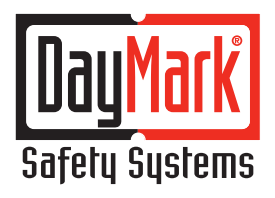

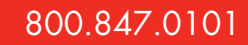

o The user can provide help documentation on the **Help Page** tab. This is a data entry function that contains standard text entry tools, *(free form typing, insert images, table creation, alignment tools, etc.)* that allows the user to customize help content to the specific account.

| 7 | p Settin | igs |     |       |   |      |      |   |            |   |   |                    |  |  |
|---|----------|-----|-----|-------|---|------|------|---|------------|---|---|--------------------|--|--|
|   | Settings |     | Lan | p-apr | _ | Help | Page | _ | Visibility |   |   | App Admin Password |  |  |
|   | Format   | •   |     | 1     | u |      |      |   |            | F | æ |                    |  |  |
|   |          |     |     |       |   |      |      |   |            |   |   |                    |  |  |
|   |          |     |     |       |   |      |      |   |            |   |   |                    |  |  |
|   |          |     |     |       |   |      |      |   |            |   |   |                    |  |  |
|   |          |     |     |       |   |      |      |   |            |   |   |                    |  |  |

o The **Visibility** section is used in conjunction with the *MenuPilot* app to control what features and content the location's user can access within the app. This section allows to the user to customize access.

| App Settings |                                                  |                  |
|--------------|--------------------------------------------------|------------------|
| Settings.    | Language Help Page Visibility App Admin Password |                  |
| Visible      | · Page Name                                      | (B) Location (B) |
|              | Training                                         | •                |
|              | Henry                                            | ۰                |
| к.           | Recipe Inductions                                | ۰                |
|              | Video                                            | ۰                |
|              | Prot                                             | •                |
|              | Serings                                          | ۰                |
|              | nep                                              | •                |
|              | About                                            | ۰                |
| 8            | Logout                                           | ۰                |
|              | Bath Print                                       | •                |

- Display Grid Displayed in this grid are the various sections that can be made available on the left Nav Bar within the *MenuPilot* app. Access to each section below can be customized for specific locations.
- o Page 1:
  - Training
  - History
  - Recipe Instructions
  - Video

- Print
- Settings
- Help
- About
- Logout
- Batch Print
- o Page 2:
  - Add Item
  - Modify Item
  - User Initial
  - Nutrition
  - Reprint
  - Item Video
  - Item Instruction
- o *Location* Clicking this icon opens a pop-up window where the user can assign the corresponding section to users at specific locations.

| Fisibility Location Mapping (Training) |             | X  |
|----------------------------------------|-------------|----|
| Name                                   | Select      |    |
| Mike's Test                            |             | į. |
| Unassign all the Locations             | Cancel Save |    |

o In the **App Admin Password** section, the user can specify the sections within the **MenuPilot** app to which access should be restricted with an admin password.

| pp Settings     |                  |          |           |            |                    |                 |
|-----------------|------------------|----------|-----------|------------|--------------------|-----------------|
| Settings        | Default Settings | Language | Help Page | Visibility | App Admin Password |                 |
| 🐨 Page Name     |                  |          |           |            |                    | ூ Location      |
| Settings        |                  |          |           |            |                    | <b>Q</b>        |
| Add new item    |                  |          |           |            |                    | •               |
| Add new batch   |                  |          |           |            |                    | •               |
| Modify item     |                  |          |           |            |                    | <b>Q</b>        |
| Create category |                  |          |           |            |                    | •               |
| Reprint         |                  |          |           |            |                    | •               |
| H 🔹 Page        | 1 of 1 ► ►       |          |           |            |                    | 1 - 6 of 6 item |

• *Display Grid* – Lists the actions that can be selected for restriction. In the "Location" column, access can be allowed based on specific locations.

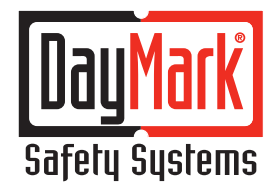

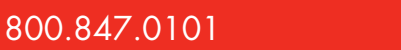

- Locations: This section defines locations, franchises or stores that are associated with the main corporate
  account.
  - o The Manage Locations area is the default screen under Locations.

| Mana | ge Locations                           |                      |                 |                       | Add Store Ad            | d Franchise   | Search  | ×                  |
|------|----------------------------------------|----------------------|-----------------|-----------------------|-------------------------|---------------|---------|--------------------|
|      | 𝐨 Name                                 | <b>⑦</b> Description | € Location Type | <b>⑦</b> Contact Name | <b>⊙</b> Contact Number | <b>⊙</b> City | 🐨 State | <b>⑦</b> Country   |
|      | Daybreak Cafe Corporate                |                      | Franchise       | John Smith            |                         |               |         |                    |
|      | Daybreak Cafe Store Level              |                      | Store           | Ricky Bobby           |                         |               |         |                    |
| H    | <ul> <li>▲ 1 ► ► 10 ▼ items</li> </ul> | per page             |                 |                       |                         |               |         | 1 - 2 of 2 items 🕻 |

- <u>Search Box</u> Allows the user to search for a specific created location
- Add Store button Creates new store location in "Store Details" section

| Store Details  |                   |  |
|----------------|-------------------|--|
| Name *         | Full Name         |  |
| Description    |                   |  |
| Franchise      | Select Franchise  |  |
| Contact Name   | Full Name         |  |
| Contact Number |                   |  |
| Email Id       | email@example.com |  |
| Address Line 1 |                   |  |
| Address Line 2 |                   |  |
| City           |                   |  |
| State          |                   |  |
| Country        | Select Country    |  |
| Zipcode        |                   |  |
|                | Create Cancel     |  |

- Name Name of store (required)
- *Description* User-created store description

- Franchise Drop-down menu assigns store to a pre-defined franchise
- Contact Name, Contact Number and Email ID Information related to main contact for the store
- Address Line 1, Address Line 2, City, State, Country and Zipcode Physical store details
- Add Franchise button Creates new franchise location

| Name *         | Full Name         |  |
|----------------|-------------------|--|
| Description    |                   |  |
| Contact Name   | Full Name         |  |
| Contact Number |                   |  |
| Email Id       | email@example.com |  |
| Address Line 1 |                   |  |
| Address Line 2 |                   |  |
| City           |                   |  |
| State          |                   |  |
| Country        | Select Country    |  |
| Zipcode        |                   |  |

- Name Name of franchise (required)
- Description User-created franchise description
- Contact Name, Contact Number and Email ID Information related to main contact for the franchise
- Address Line 1, Address Line 2, City, State, Country and Zipcode Physical franchise details
- Delete button Deletes currently selected location
- <u>Display Grid</u>

DayMark Safety Systems

800.847.0101

- Selection Box when checked, this specific location is the focus of subsequent commands
- Name Location name
- Description User-created location description
- Location Type Specifies whether location is a franchise or a store
- Contact Name Contact person at the location
- *Contact number* Contact person's phone number
- City, State, Zip Physical location details
- Note that after a location has successfully been defined, its name becomes a hyperlink. Selecting this hyperlink will display the **Store Details** page. From this page, more detailed information can be viewed/edited. See "Add Store button" or "Add Franchise button" above for information on this screen.
- User Details: In this section, the account administrator can add additional users to manage the account's content and setup.
  - o The Manage Users area is the default screen under User Details.

| Search X Lock/Unlock Users Add Delete |               |                                 |                 |                       |             |                  |          |                    |
|---------------------------------------|---------------|---------------------------------|-----------------|-----------------------|-------------|------------------|----------|--------------------|
|                                       | 🐨 Name 🔺      | 🐨 Email                         | 𝔄 Location Type | Company               | Notes       | <b> ♥</b> Status | 𝐨 Locked | Send reset link to |
|                                       | DayBreak_Cafe | daybreak_cafe@daymarksafety.com | Corporate User  | Daymark Safety System | NRA Account | Enabled          | UnLocked | C                  |

- Search Box Allows the user to search for a specific created user
- Lock/Unlock button Restricts specific users' access to MenuCommand
- Add button Adds a new user in the "User Details" screen

| User Details            |                      |   |                |   |
|-------------------------|----------------------|---|----------------|---|
| Store Number/Name *     |                      |   |                |   |
| Scene +                 | Enabled              | • |                |   |
| Email •                 | analysempticize      |   |                |   |
| Company                 |                      |   |                |   |
| Notes                   |                      |   |                |   |
| Rales and Permissions * | Locations            |   | II Permissions |   |
|                         | a Milero Test        |   |                | ì |
|                         | Mile's Bar and Grill |   |                | ļ |
|                         | Greate Cancel        |   |                |   |
|                         |                      |   | 15             | 1 |

- Store Number/Name Name of the user or identification number of store at which the user is located (required)
- Status Enables/disables the user (required)

- Email Email address to which system communication will be routed (required)
- *Company* Name of the user's company
- Notes Any further relevant information about the user
- Roles and Permissions Selects which the locations to which the user is assigned
- <u>Delete button</u> Deletes selected user
- <u>Display Grid</u>
  - Selection Box when checked this specific user is the focus of subsequent commands
  - Name User's name
  - Email Email address to which system communication will be routed
  - Company Name of the account
  - Notes Any further relevant information about the user
  - Status Enabled/disabled status of the user
  - Locked Status of user's access to MenuCommand
  - Send Reset Link Clicking this sends an email to the user letting them know that they need to reset their password
- Note that, after a user has successfully been defined, their name becomes a hyperlink. Selecting this hyperlink will display the Users Detail Page. From this page, more detailed information can be viewed/edited. See "Add button" above for information on this screen.

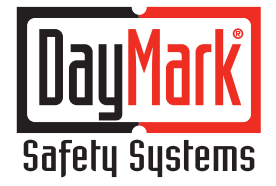

 Import/Export: This section allows external content to be imported or internal content to be exported from the MenuCommand portal.

| Import/Export                    |                                |                       |  |  |  |  |
|----------------------------------|--------------------------------|-----------------------|--|--|--|--|
| ✓ Export                         |                                |                       |  |  |  |  |
| Document Type                    | File                           | Language Preference   |  |  |  |  |
| Menu Data                        | • XML                          | Include All Languages |  |  |  |  |
| Batches                          | ⊂ xls<br>⊂ xlsx                |                       |  |  |  |  |
|                                  | Csv                            |                       |  |  |  |  |
|                                  |                                | Export                |  |  |  |  |
|                                  |                                |                       |  |  |  |  |
| Import/Export                    |                                |                       |  |  |  |  |
| ✓ Export                         |                                |                       |  |  |  |  |
| ∧ Import                         |                                |                       |  |  |  |  |
| Document Type                    | Duplicates Handling Preference | Location Preference   |  |  |  |  |
| Menu Data                        | Override Duplicates            | Q Location            |  |  |  |  |
| Batches                          | Skip Duplicates                |                       |  |  |  |  |
| Browse drop files here to upload |                                |                       |  |  |  |  |

- The Export function allows the user to export internal data from the account's *MenuCommand* portal to several different file types. This enables the user to perform bulk adds, edits and deletions which can then be imported back into the portal.
  - <u>Document types</u> Two sets of account information can exported: ITEMS or BATCHES.
  - <u>File Type</u> There are four distinct file types available for export. Note: each file type is compatible with different software; the user should select the file type that best fits their system.
    - XML Stands for eXtensible Markup Language
    - XLS Microsoft Excel 97-2003 Worksheet file
    - XLSX An open XML spreadsheet file format
    - CSV Comma separated values file which allows data to be saved in a table structured format

- o The Import function allows the user to import external data to the MenuCommand portal.
  - <u>Document Type</u> Two sets of account information can imported: ITEMS or BATCHES.
  - <u>Duplicates Handling Preference</u> Specifies how to handle duplicate information that is identified during the import process:
    - Override Duplicates Replace existing data with data found in the imported file
    - *Skip Duplicates* Retain existing data and do not import the duplicate data identified.
- **Support**: This drop-down menu provides access to various contact and help areas.
  - o Submit questions or issues directly to DayMark technical support in the **Contact** section. Users will fill out the required fields (highlighted by a red asterisk) and any relevant optional fields, providing detail related to the request or incident, then select **Submit** to send the ticket. Users can also use the search field on the right side of the screen to access the knowledge base and search for solutions to common issues or questions.
  - o The **Solutions** section offers digital access to the **User Guide**, and a selection of frequently asked questions and access to the knowledge base that allows the user to search for solutions to common issues or questions
  - o Legal requirements of using this product can be found under Terms of Use.

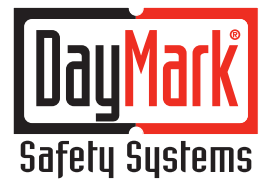

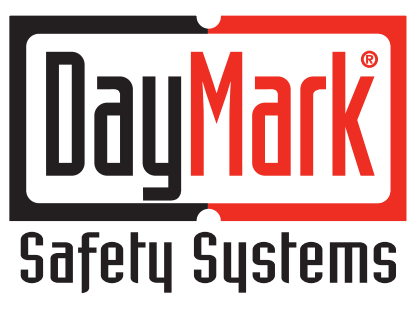

### **Technical Support**

DayMark Safety Systems 12830 S. Dixie Hwy. Bowling Green, OH 43402 877.620.8878 techsupport@daymarksafety.com